# 保育室受付システムのご利用案内

空メール送信でメールアドレスを登録してください

# sncky@hoiku.net489.jp

新規登録

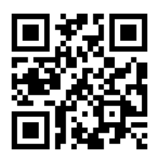

## メールアドレス新規登録・追加登録の方法

 ①上記アドレスへ空メールを送信
②自動送信される【メールアドレス確認】に 記載されているアドレスヘアクセス \*メールアドレスは5つまで登録可
③保育室の個人登録番号を入力
④登録完了後、【設定完了】メールが送信される

### 迷惑メールブロックの設定について <u>noreply@hoiku.net489.jp</u>

から各種メールが自動送信されます。 お使いのメール指定受信・拒否設定にご注意下さい。

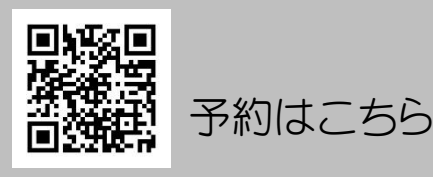

#### ●入室予約の申し込み

利用希望日の前日9:00より WEB 受付開始です。 ご予約は当日7:30まで行えます。

(前日が日・祭日の場合は、前日 18:00~) かかりつけ医による「第4号様式」発行後、ご予約してください。 利用希望の前日夜からの発熱だったなど、やむを得ず受診できなかった 場合は、その旨を入力してください。

#### ● 予約状況の確認

受付時点では【キャンセル待ち】の表示です。 その後部屋割り調整を行い、受け入れ可能になると 【予約確定】となります。 メールが配信されますので、ご確認ください。 \*ただし、前日23:00~当日6:00の間は送信されません。 部屋割り調整がかなわずご案内できない場合は、 メール配信はありませんので、あらかじめご了承ください。

### ● 入室予約のキャンセル

利用が不要になりましたら、すぐにキャンセルの操作を行ってください。 最終締め切り時間は当日7:00です。遅れた場合次回予約に制限がか かりますのでお気をつけください。

保育室入室の前に当小児科での診察があります。 検査の結果によっては利用をお断りする場合があります。